# 黄河水利职业技术学院

简易使用操作说明书

二〇一七年十一月

# 说明

# 登录 0A 系统的三种方式

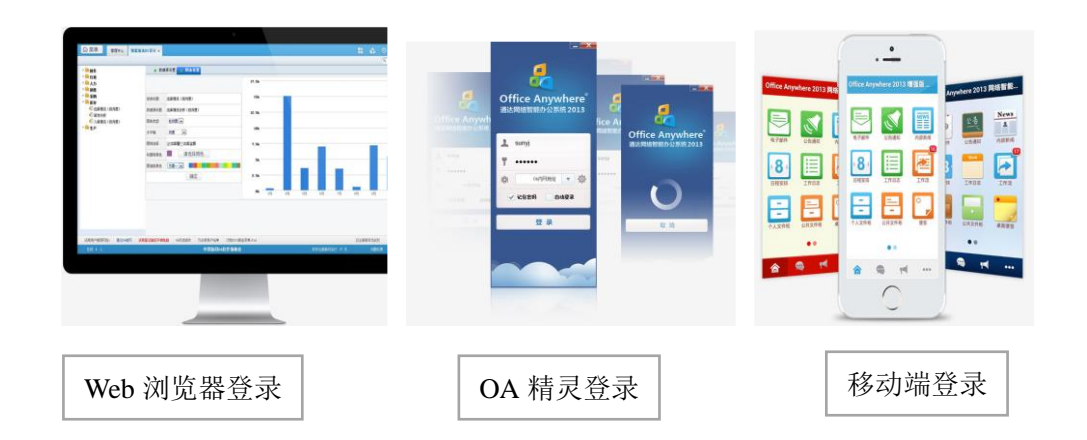

# 温馨提示:

用以下浏览器会有更好的使用体验

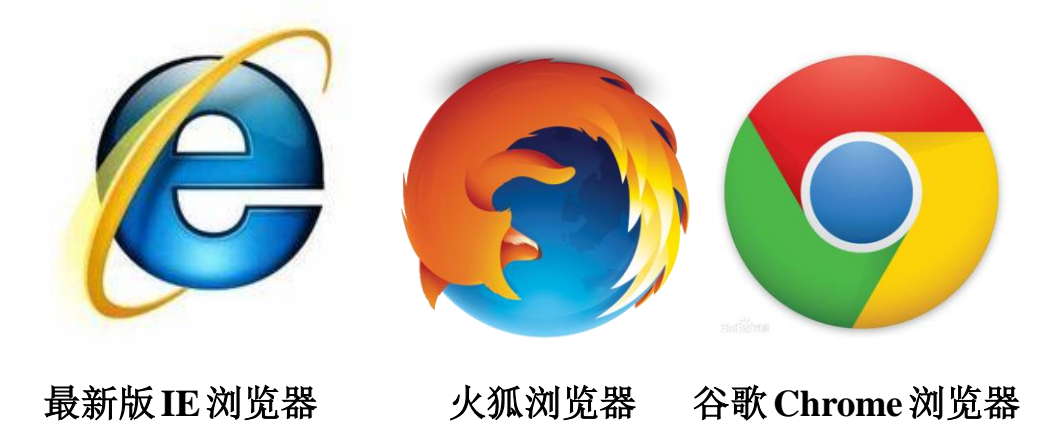

#### 一、 网页登录及信息补全

#### (1) 智慧校园登录

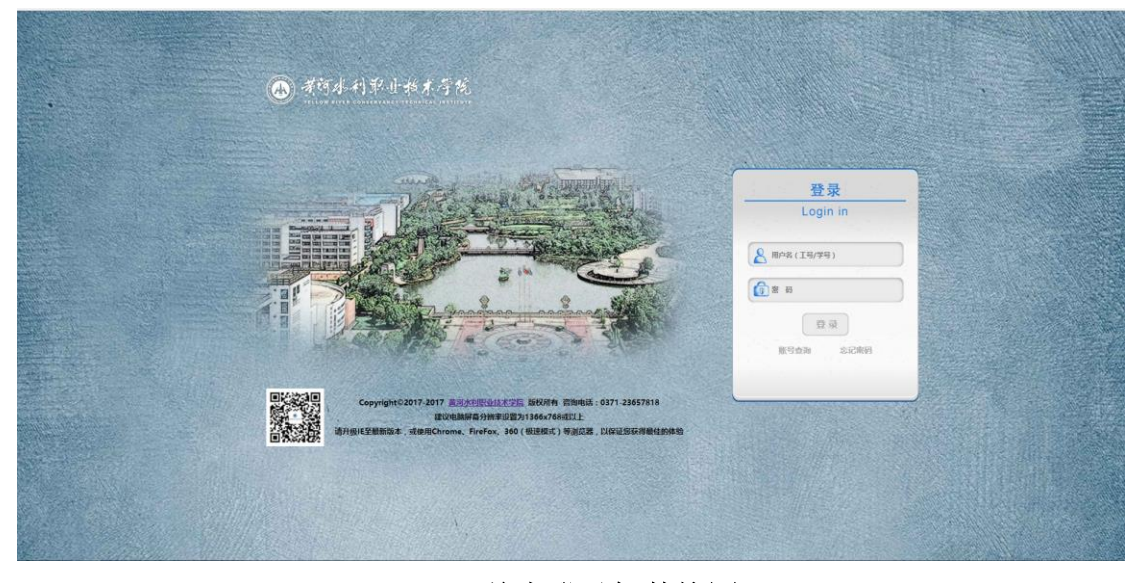

#### 首先登录智慧校园

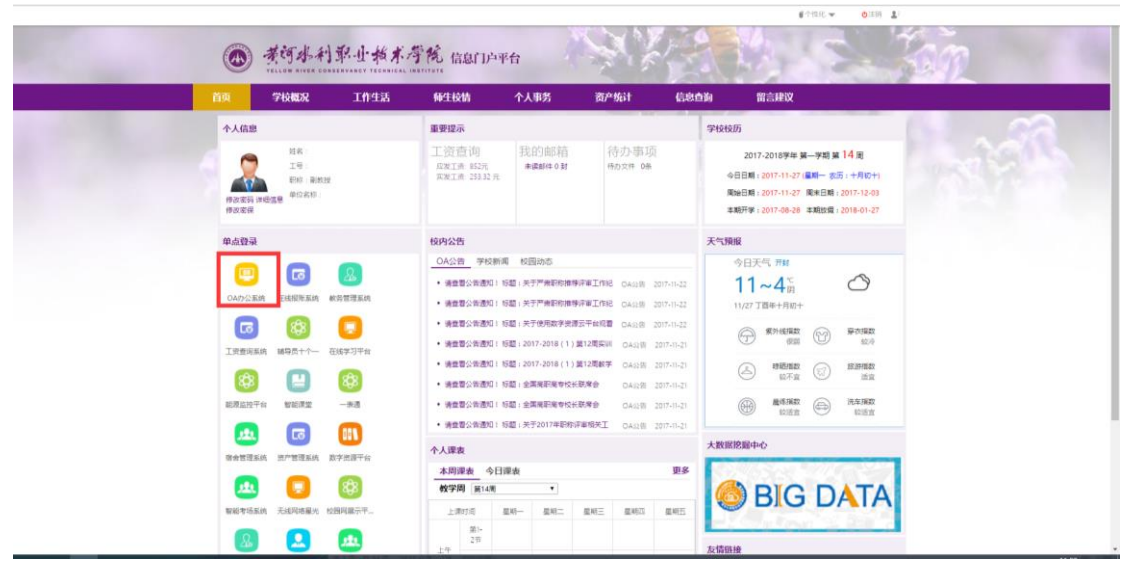

点击"OA 办公系统"单点登录,进入 OA

### (2) 校外 VPN 登录

| SANGFOR          |        | 双键型,2013640760(设置) 注册                   |
|------------------|--------|-----------------------------------------|
| 资源组列表<br>■ 新以资源组 | READ   | (HE): HTTP                              |
|                  | 828802 | (1) (1) (1) (1) (1) (1) (1) (1) (1) (1) |
|                  |        |                                         |
|                  |        |                                         |
|                  |        |                                         |
|                  |        |                                         |
|                  |        |                                         |
|                  |        |                                         |
|                  |        |                                         |
|                  |        |                                         |
|                  |        |                                         |
|                  |        | 🔁 中 5 ③ 李 田 長 筆 A                       |
|                  |        |                                         |

登录 VPN 成功后,点击智慧校园门户

|                                  | PERCENT POLICE REAL                                                                                                    | ·利 留言建议                                                                                                    |  |
|----------------------------------|----------------------------------------------------------------------------------------------------|----------------------------------------------------------------------------------------------------|--|
| 个人信息                             | 重要提示                                                                                                    | 学校校历                                                                                                    |  |
|                                  | 工资查询 我的邮箱 待办事项<br>成工者 45% ##### 0 對 特方次# 0%<br>采用工者 233.2 所                                                                                      | 2017-2015学年 編一学期 篇 14 周<br>今日日期 : 2017-11-27 (編用 表示 : 十月於十)<br>陶治日期 : 2017-11-27 (第七日前 : 2017-12-20<br>年期开等 : 2017-58-28 年期批賞 : 2018-01-27 |  |
| 单点登录                             | 校内公告                                                                                                    | 天气频报                                                                                                    |  |
| (1)<br>(A47)公案的<br>正规指定系统 軟劳型理系统 | OA公告         学校新闻         校園均均           · 通告型公告通知1 初期: 共于产州的物质中洋单工作98 OAU18 2017-11-22           · 通告型公告通知1 初期: 共于产州的物质中洋单工作98 OAU18 2017-11-22 | 今日天气 ##<br><b>11~4</b> 四<br>11/27 丁酉年+月初+                                                                                                  |  |
|                                  | <ul> <li>・ 構造部分構造和1:标题1:夫子使用数学装置云干和标题 CA3280 2017-11-22</li> <li>・ 構造部分表達用1:标题1:2017-2018(1)第12構実研 CA32(計 2017-11-21</li> </ul>                  | 第74編章<br>(23) (23) (23) (23)                                                                                                    |  |
| 63 🔛 63                          | · 通貨電台電磁加1 6回 12017-0018(1) 面12088-9 GAS28 2017-0-21      · 通貨電台電磁加1 6回 12017-0018(1) 面12088-9 GAS28 2017-0-21                                   | (品) 時間(計算数) (記) (記) (記) (記) (記) (記) (記) (記) (記) (記                                                                                         |  |
|                                  | <ul> <li>・ 供查型公告面如1 标题:全菜菜和高者校长获奖会 OA028 2017-11-21</li> <li>・ 供查型公告面如1 标题:关于2017年時的评单极关工 OA028 2017-11-21</li> </ul>                            | ● 最终规数 (注意) 法主规数 (注意)                                                                                                    |  |
|                                  | 个人课表                                                                                                    | 大数屈ਇ殿中心                                                                                                    |  |

登录成功后,点击"OA 办公系统"单点登录进入 OA

#### (3) 信息补全

登录后请检查自己的用户信息是否准确,并将"个人资料"补充 完整。

|       | 考可水利<br>YELLOW RIVER CONS | 彩小技术考试<br>ERVANCY TECHNICAL INSTITUT | e<br>L                                |               |               |            | 开封<br>中雨<br>23° | <ul> <li>▲</li> <li>▲</li> <li>■</li> <li>■</li></ul> | 16:00<br>9月26日星期一<br>农历八月廿六 |
|-------|---------------------------|--------------------------------------|---------------------------------------|---------------|---------------|------------|-----------------|----------------------------------------------------------------------------------------------------|-----------------------------|
| 心 菜单  | 单 我的                      | 王面 ×                                 |                                       |               |               | <b>#</b> 3 | 2 🙆 (           | ٥                                                                                                    | 11 <b>7</b> 0               |
|       | 电子邮件<br>电子邮件<br>讨论区       |                                      | 75<br>3<br>3<br>3<br>4<br>4<br>5<br>6 | THE TRANSPORT | <br>2<br>28 # | II作日志      |                 | Q                                                                                                    |                             |
| 推荐网址: | 通达0A官网                    | 通达微信号有奖关注                            | 永久免费版(支持微信和钉钉)注册送大奖                   | 万余家用户名单       |               |            | 永久免费版注册         |                                                                                                    | 正式版注册                       |
| 在线    | 1 人                       |                                      | Office Anyw                           | here 2016版    | 软件注册前可运       | 行 17 天     | 问题反             | 濃 <b>(</b> )<br>何 而                                                                                                    |                             |

#### 完善信息

| · 英可水利第一<br>YELLOW RIVER CONSERVANCE | 小板木序院<br>CY TECHNICAL INSTITUTE |                                                                 |               | 开封 ▲<br>中雨转小<br>23℃~20 | ▲ 16:02 兩 9月26日星 № 农历八月t | 2<br>期—<br>六 |
|--------------------------------------|---------------------------------|-----------------------------------------------------------------|---------------|------------------------|--------------------------|--------------|
| 公菜单 粉油桌面                             | 控制面板 ×                          |                                                                 | 🔡 🥴           | . 🙆 💿                  | ŭ 9                      | 0            |
|                                      |                                 |                                                                 |               | Q                      |                          | $\supset$    |
| _                                    | × 姓名:                           | 系统管理员                                                           |               |                        |                          | ~            |
| 🎽 界面设置                               | \$6 性别:                         | 男                                                               |               |                        |                          |              |
| 个人信息                                 |                                 | 「<br>「<br>「<br>「<br>「<br>」<br>年<br>「<br>マ」<br>月<br>「<br>マ」<br>日 |               |                        |                          |              |
| 合人资料                                 |                                 |                                                                 |               |                        |                          |              |
| 👤 昵称与头像                              | ⑤ 生肖:                           |                                                                 |               |                        |                          |              |
| 💟 好友分组                               |                                 |                                                                 |               |                        |                          |              |
| 🙆 帐号与安全                              | ○/ 星座:                          |                                                                 |               |                        |                          |              |
| 🔛 设置向导                               | ④ 血型:                           |                                                                 |               |                        |                          |              |
| _                                    |                                 |                                                                 |               |                        |                          |              |
|                                      |                                 | 联系方式                                                            |               |                        |                          |              |
|                                      | 6 工作电话:                         |                                                                 |               |                        |                          |              |
|                                      | 〒 工作传真:                         |                                                                 |               |                        |                          |              |
|                                      |                                 |                                                                 |               |                        |                          | ~            |
| 推荐网址: 通达OA宫网 通达                      | 故信号有美关注 永久免费板 (支持               | 导做信和钉钉)注册送大奖 万金家用户名单                                            |               | k久免费版注册                | 正式版注册                    |              |
| 在线 1 人                               |                                 | 中国协同OA软件签定者                                                     | 敦件注册前可运行 17 天 | 间氨反馈                   | (1) N 1                  | 22           |

#### 注意:务必于首次登陆更改密码,此密码将与"OA 精灵"软件同步

(原始密码为 yrcti1929)

| ·<br>·<br>·<br>·<br>·<br>·<br>·<br>·<br>·<br>·<br>·<br>·<br>·<br>·<br>·<br>·<br>·<br>·<br>· | ·我术学院<br>TECHNICAL INSTITUTE |                                                     |               | 开封<br>中雨報<br>23°C~: | <ul> <li>▲ 16:03</li> <li>小雨 9月26日星期—</li> <li>20°C 农历八月廿六</li> </ul> |
|---------------------------------------------------------------------------------------------|------------------------------|-----------------------------------------------------|---------------|---------------------|-----------------------------------------------------------------------|
| ☆ 菜単 粉的桌面                                                                                   | 控制面板 ×                       |                                                     |               | 2 🙆 🤅               | 0 7 0                                                                 |
|                                                                                             |                              |                                                     |               |                     | 1                                                                     |
| 🔛 界面设置                                                                                      |                              | 终于被罚                                                |               |                     | · · · · · · · · · · · · · · · · · · ·                                 |
| A 4 4 4 4 4 4 4 4 4 4 4 4 4 4 4 4 4 4 4                                                     | ○ 用户名:                       | admin                                               |               |                     |                                                                       |
| + + + + + + + + + + + + + + + + + + +                                                       | 合 原密码:                       |                                                     |               |                     |                                                                       |
| 我的OA帐户                                                                                      | → 新密码:                       | 8-20位,必须同时包含字母和数字                                   |               |                     |                                                                       |
| 🔒 修改OA密码                                                                                    |                              |                                                     |               |                     |                                                                       |
| 文 安全日志                                                                                      | 備认新密码:                       | 8-20位,必须同时包含字母和数字                                   |               |                     |                                                                       |
| 🔎 消息推送设置                                                                                    | <ul> <li>上次修改时间:</li> </ul>  |                                                     |               |                     |                                                                       |
| 🔛 设置向导                                                                                      | ∑ 密码过期:                      | 密码亦不过期                                              |               |                     |                                                                       |
|                                                                                             |                              | 保存総改                                                |               |                     |                                                                       |
|                                                                                             | 最近10次修改密码日志                  | Ā                                                   |               |                     |                                                                       |
| 按禁网络。 通过的 定网 通过的                                                                            |                              | a.妙/库约[1][1]、注非···································· |               | 永大会委任注册             | 五子统法书                                                                 |
| 在线 1 人                                                                                      | AN TRACK                     | 体验科技关怀 共创美好未来                                       | 软件注册前可运行 17 天 | 问题反馈                |                                                                       |
|                                                                                             |                              |                                                     |               | ¥2 65               |                                                                       |

#### 二、 PC 端(电脑端) 0A 精灵的下载和配置

#### (1) 电脑 OA 精灵下载安装

打开 <u>http://oa.yrcti.edu.cn</u>,点击登录框下面的"电脑 OA 精灵"下载电脑版 OA 客户端,然后按照下图所示步骤进行安装和相关配置。

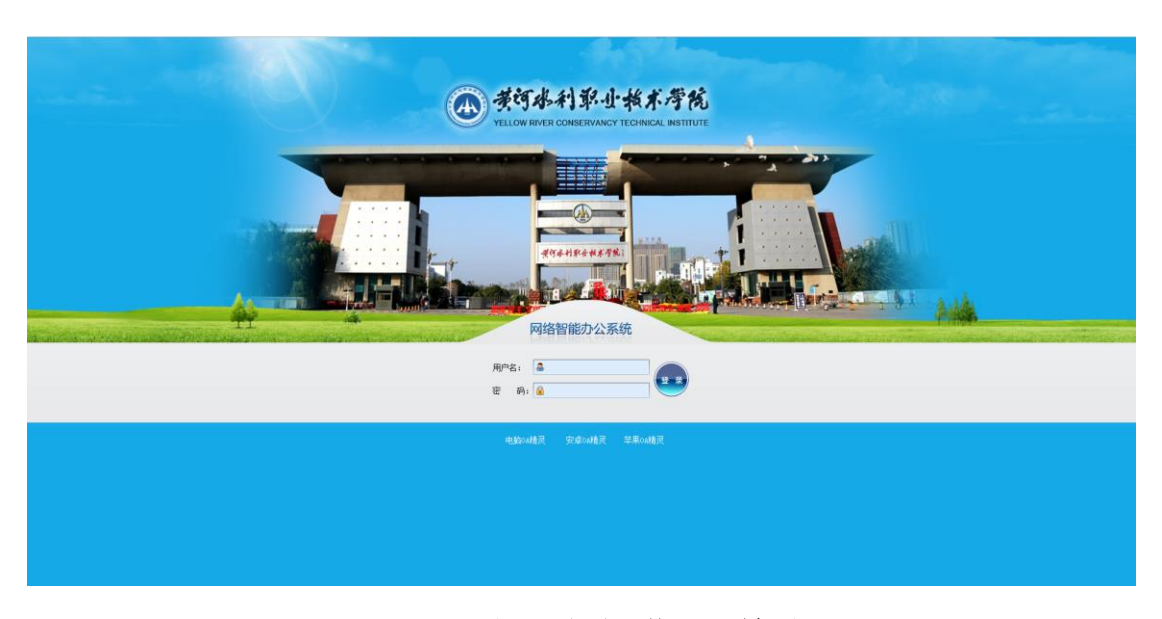

OA 登录页面下载 OA 精灵

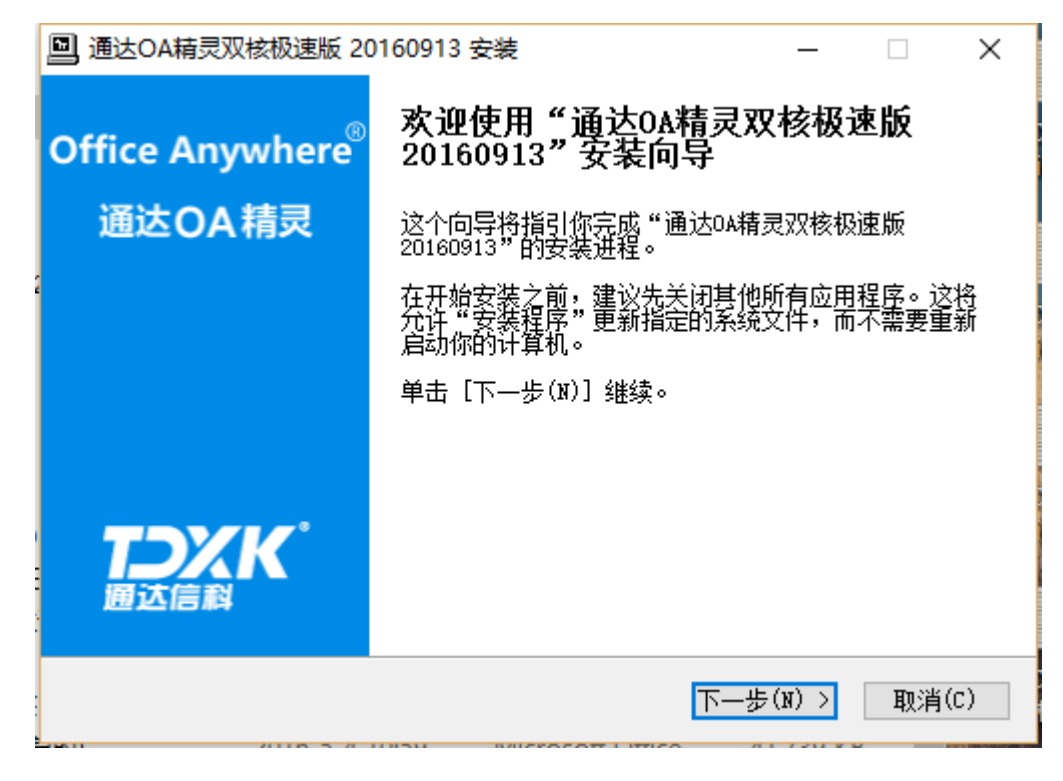

OA 精灵安装(a)

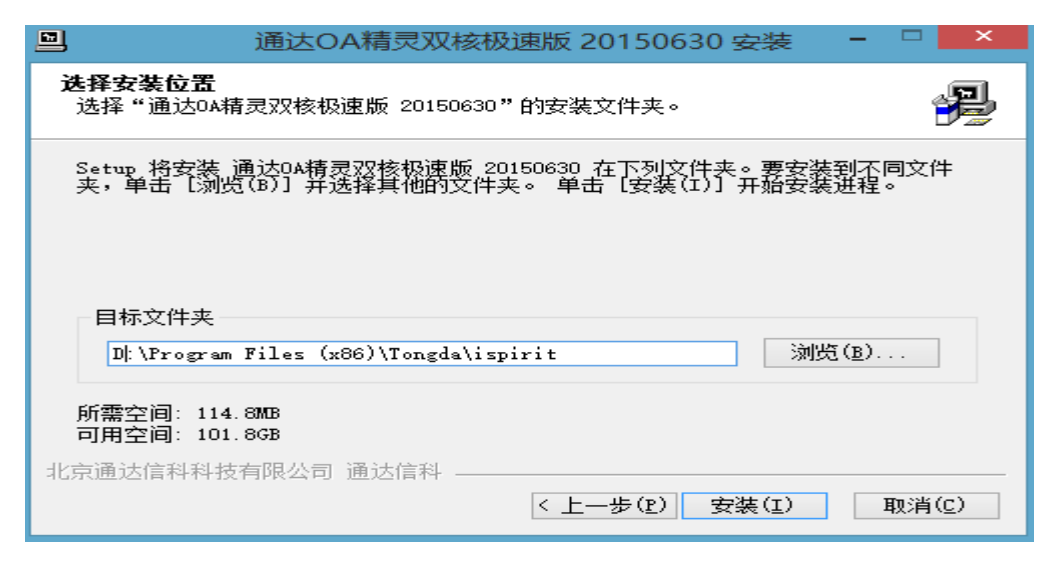

OA 精灵安装(b)

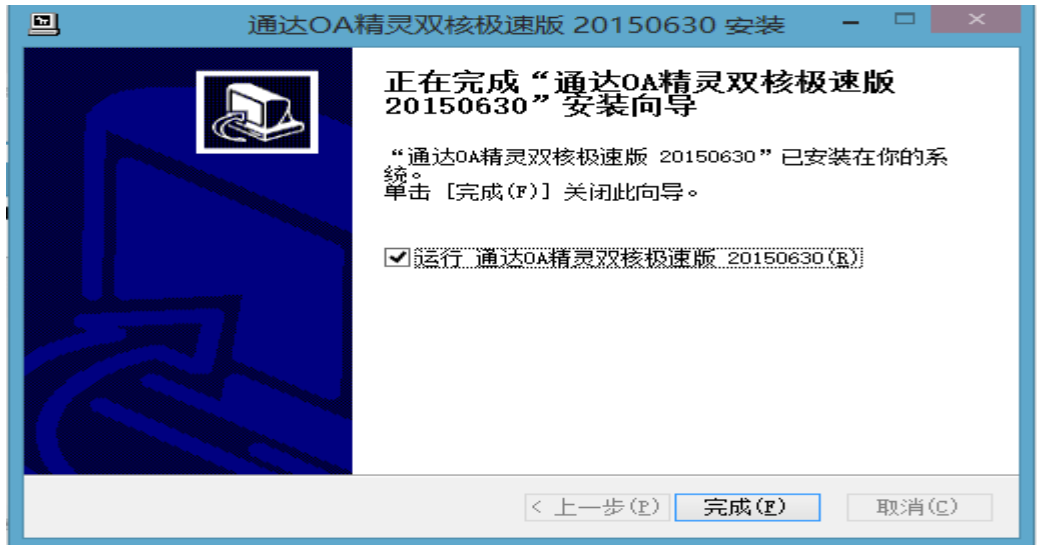

OA 精灵安装(c)

| - ×                                                | - ×                                              |
|----------------------------------------------------|--------------------------------------------------|
|                                                    |                                                  |
| Office Anywhere <sup>®</sup><br>通达 OA2016 网络智能办公系统 | Office Anywhere <sup>®</sup><br>通达OA2016网络智能办公系统 |
| ▲ 请输入用户名                                           | 2003810755                                       |
| ₽ 请输入密码                                            | 7                                                |
|                                                    | 8 OA内网地址 🔻 🔅                                     |
| 1 记住密码 1 自动登录                                      | ✔ 记住密码 📄 自动登录                                    |
| 登录                                                 | 登录                                               |
|                                                    |                                                  |
|                                                    |                                                  |
|                                                    |                                                  |

# (2) 电脑 OA 精灵配置

点击 逆进入配置页面;在 <u>OA 地址内网/外网和即时通讯地址内</u> <u>网/外网</u>上分别粘贴下面的地址 http://oa.yrcti.edu.cn 和 oa.yrcti.edu.cn,再输入用户名和密码保存后进行系统登录。

| 系统参数设置  |            | _ X                    |
|---------|------------|------------------------|
| 占 登录    | 用户         |                        |
| 💬 即时通讯  | 密码         | □ 自动登录                 |
| 🔅 个性设置  | OA地址(内网)   | http://oa.yroti.edu.on |
| 《》 快捷回复 | 即时通讯地址(内网) | oa.yroti.edu.on        |
| √》 热键   | 即时通讯地址(外网) | oa.yroti.edu.on        |
| 🔚 高级设置  | 🗌 使用外网地址登录 |                        |
|         |            |                        |
|         |            |                        |
|         |            |                        |
|         |            | 保存  关闭                 |

此页面是登录方式之一,可直接记住密码,以方便各位老师登录使用。

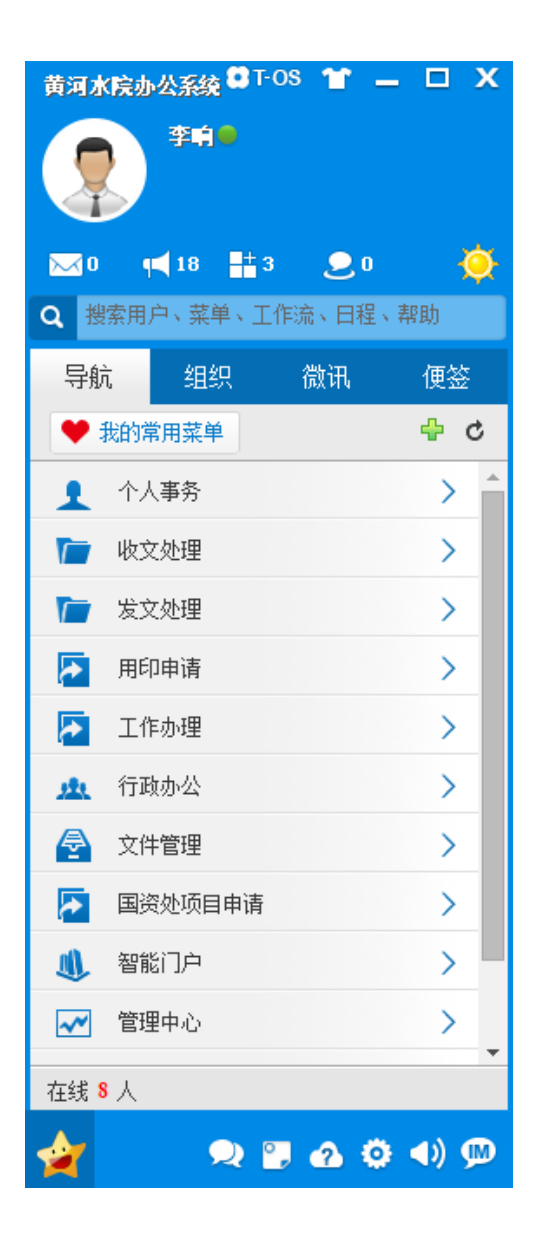

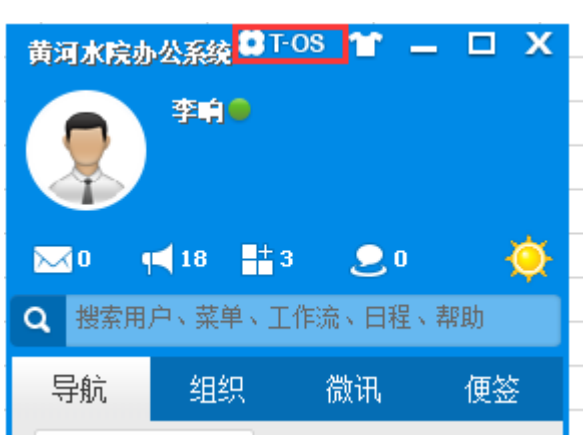

登录成功后显示画面

点击 T-OS 进入全屏页面,也可以直接点击菜单进行浏览/使用

三、 安卓 APP 端和 iOS APP 端安装和配置说明。

(1) 安卓手机端的下载

打开<u>http://oa.yrcti.edu.cn</u>,点击登录框下面的"安卓 OA 精 灵"会弹出下载二维码,手机扫描二维码即可下载。

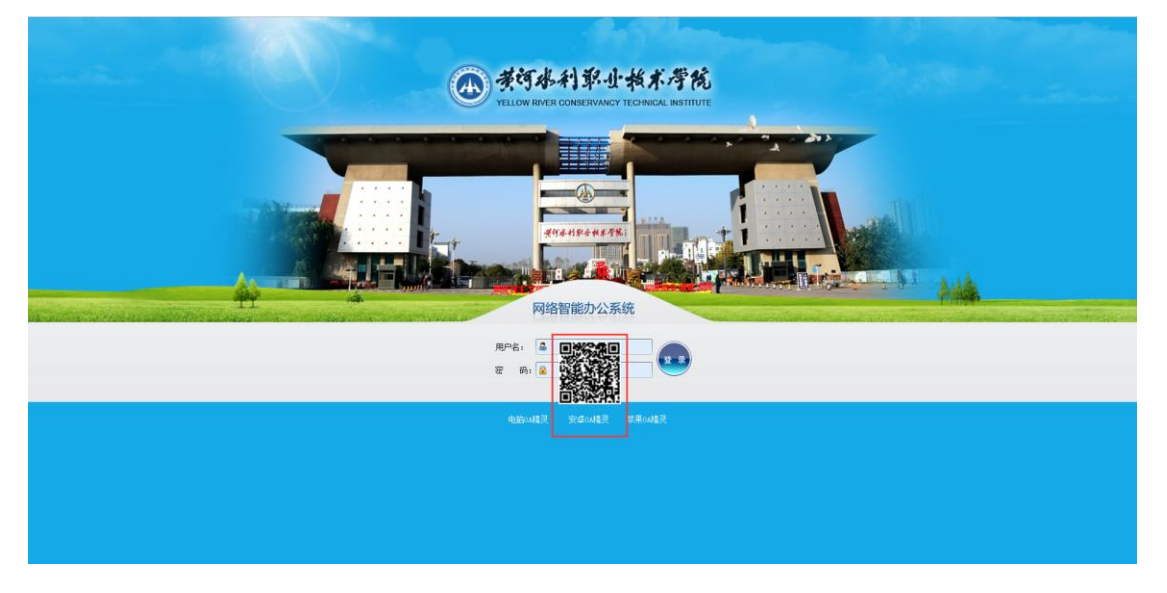

手机扫描下载(注意不要用微信"扫一扫")

# (2) iOS 手机端的下载

苹果 iOS 端 OA 精灵下载安装使用,打开 App store 输入"通达 OA 精灵 2016 版",点击获取,即可下载。

| ●●●●○ 中国联通                                                                                                    | 4G                                                                                                    | 17:54                                                                                                    | • •                                                                                                    | 100% 💼                                                                                                    |
|----------------------------------------------------------------------------------------------------|----------------------------------------------------------------------------------------------------|----------------------------------------------------------------------------------------------------|----------------------------------------------------------------------------------------------------|----------------------------------------------------------------------------------------------------|
| Q 通达oa精                                                                                                    | 灵2016版                                                                                                   | ź                                                                                                    |                                                                                                    | 8                                                                                                    |
|                                                                                                    | <b>通达OA</b><br>北京通达<br>★★☆☆☆                                                                             | <b>精灵2016版</b><br>言科科技有限公司<br>(5)                                                                                                    | E) (                                                                                                    | 获取                                                                                                    |
| 年間1月2日の<br>年間1月2日の<br>中国兵器大厦<br>北市局部区第月間部の時間<br>中国兵器大厦<br>北市局部区第月間部の時間<br>中国大器大厦<br>市面に開設の時間<br>市面に開設の時間<br>市面に開設の時間<br>市面に開設の時間<br>一個大下研究にあったの目前<br>一個大下研究にあったの目前<br>一個大下研究にあったの目前<br>一個大下研究にあったの目前<br>一個大下研究にあったの目前<br>一個大下研究にあったの目前<br>一個大下研究にあったの目前<br>一個大下研究にあったの目前<br>一個大下研究にあったの目前<br>一個大下研究にあったの目前<br>一個大下研究にあったの目前<br>一個大下研究にあったの目前<br>一個大下研究にあったの目前<br>一個大研究にあったの目前<br>一個大学研究にあったの目前<br>一個大学研究にあったの目前<br>一〇大学研究にあったの目前<br>一〇大学研究にあっての目前<br>一〇大学研究にあったの目前<br>一〇大学研究にあっての目前<br>一〇大学研究にあっての目前<br>一〇大学研究にあっての目前<br>一〇大学研究にあっての目前<br>一〇大学研究にあっての目前<br>一〇大学研究にあっての目前<br>一〇大学研究にあっての目前<br>一〇大学研究にあっての目前<br>一〇大学研究にあっての目前<br>一〇大学研究にあっての目前<br>一〇大学研究にあっての<br>一〇大学研究にあっの目前<br>一〇大学研究にあっての<br>一〇大学研究にあっての<br>一〇大学研究にあっ<br>一〇大学研究にあっての<br>一〇大学研究にあっての<br>一〇大学研究にあっ<br>一〇大学研究にあっての<br>一〇大学研究にあっての<br>一〇大学研究にあっ<br>一〇大学研究にあっての | 小考勤) (1)<br>引用:<br>・<br>・<br>ない限(年午経)日<br>2]<br>13<br>13<br>13<br>13<br>13<br>13<br>13<br>13<br>13<br>13 | (第四日)     (第四日)     (第四日) | <u>公告連知詳構</u> 法OA2016版产品培训         5231401:15       5-23       基本完成、官商也发布了201<br>起合質約、項目中心升減工作<br>動物が進、产品中心利力5月2<br>以宜用違い16版产品制計<br>、2016版を当成現一名以加力<br>に合成功度相相、工業量当<br>2016版を当成現一名以加力<br>に合成功度相相、主義協力<br>に合成功度相相、主義協力<br>工作的理事也。<br>2016版形式加工業中心<br>2016版形式加工業中心<br>2016版形式加工<br>2016版形式加工<br>2016版形式加工業中心<br>2016版形式加工<br>2016版形式加工<br>2016版<br>2016版<br>2016版<br>2016版<br>2016版<br>2016版<br>2016版<br>2016<br>2016版<br>2016版<br>201600000000000000000000000000000000000 | 6成完整版安,有助技术支<br>5月本周三,<br>有,前到支担<br>前建平台由词<br>前加定角元件<br>前加定角元件<br>第工要建议负<br>和口法通过<br>发和实施工作<br>序工要建议负<br>加 (23%)。<br>(2016暖严品<br>4,属时会通知 |
| ★<br>精品推荐                                                                                                    | <b>一</b><br>类别                                                                                           | <b>非</b> 行榜                                                                                                    | 良妻                                                                                                    | レ更新                                                                                                    |

# (3) 手机端的 OA 精灵配置说明

1、点击红圈处的齿轮状图标,如下图:

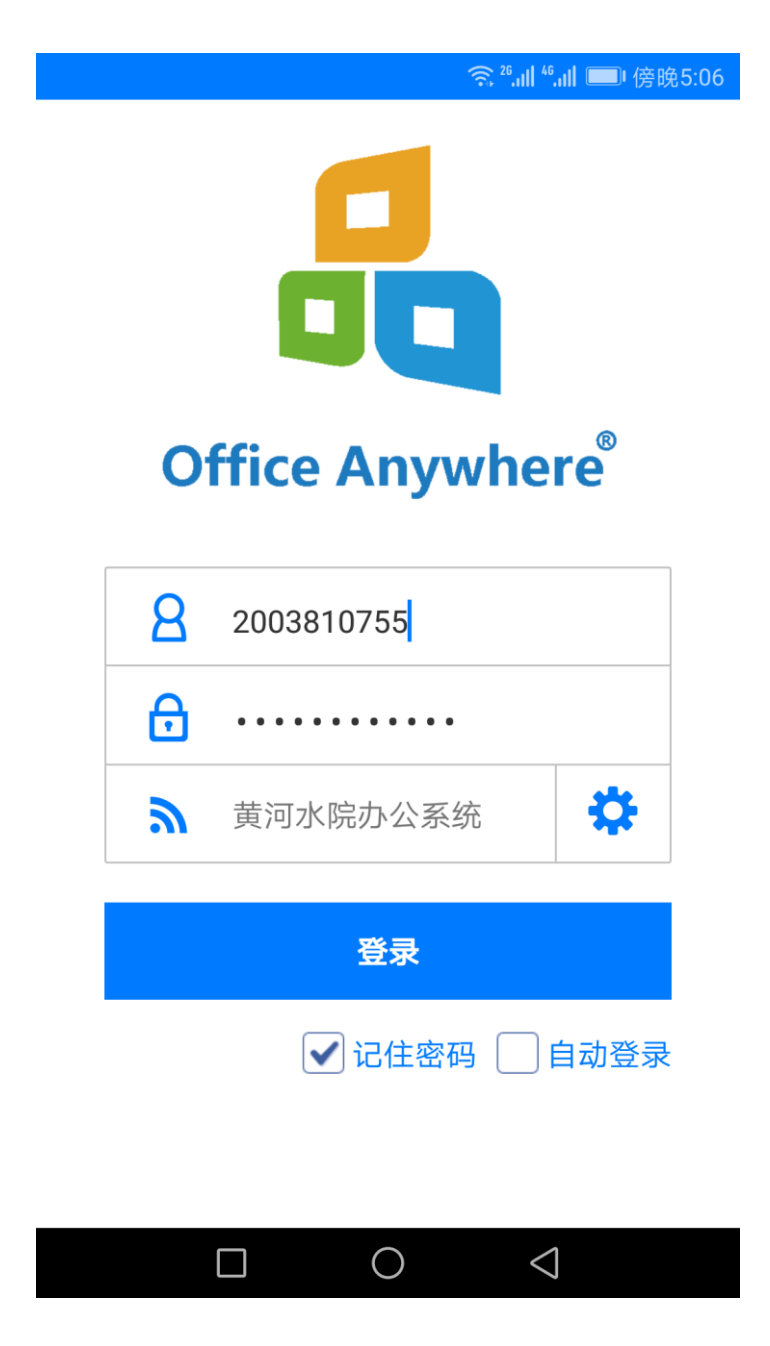

2、在网络设置栏里"网络 1"位置输入"黄河水院办公 系统",在 IP 地址栏输入 http://oa.yrcti.edu.cn/, 然后点 击右上角的"√"保存。

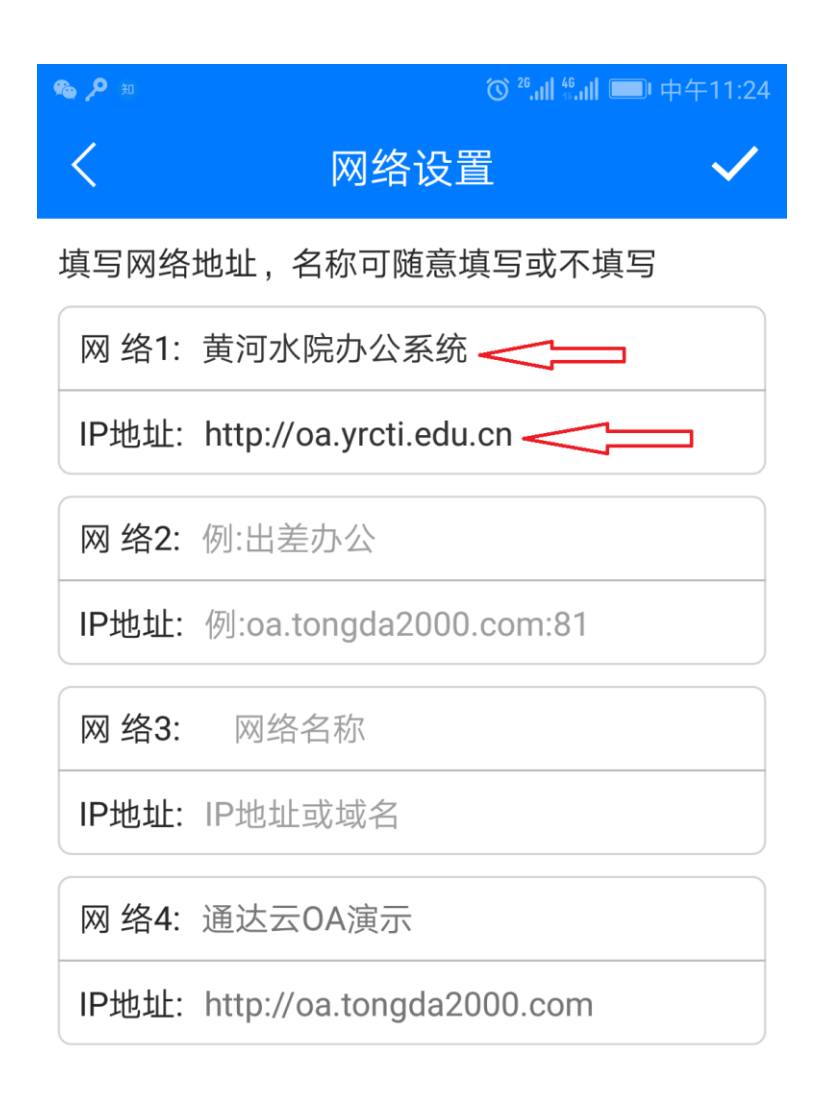

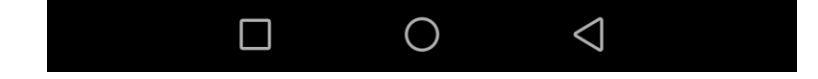

3、跳转到登录界面以后,点击红框区域,然后选择"黄河 水院办公系统"。

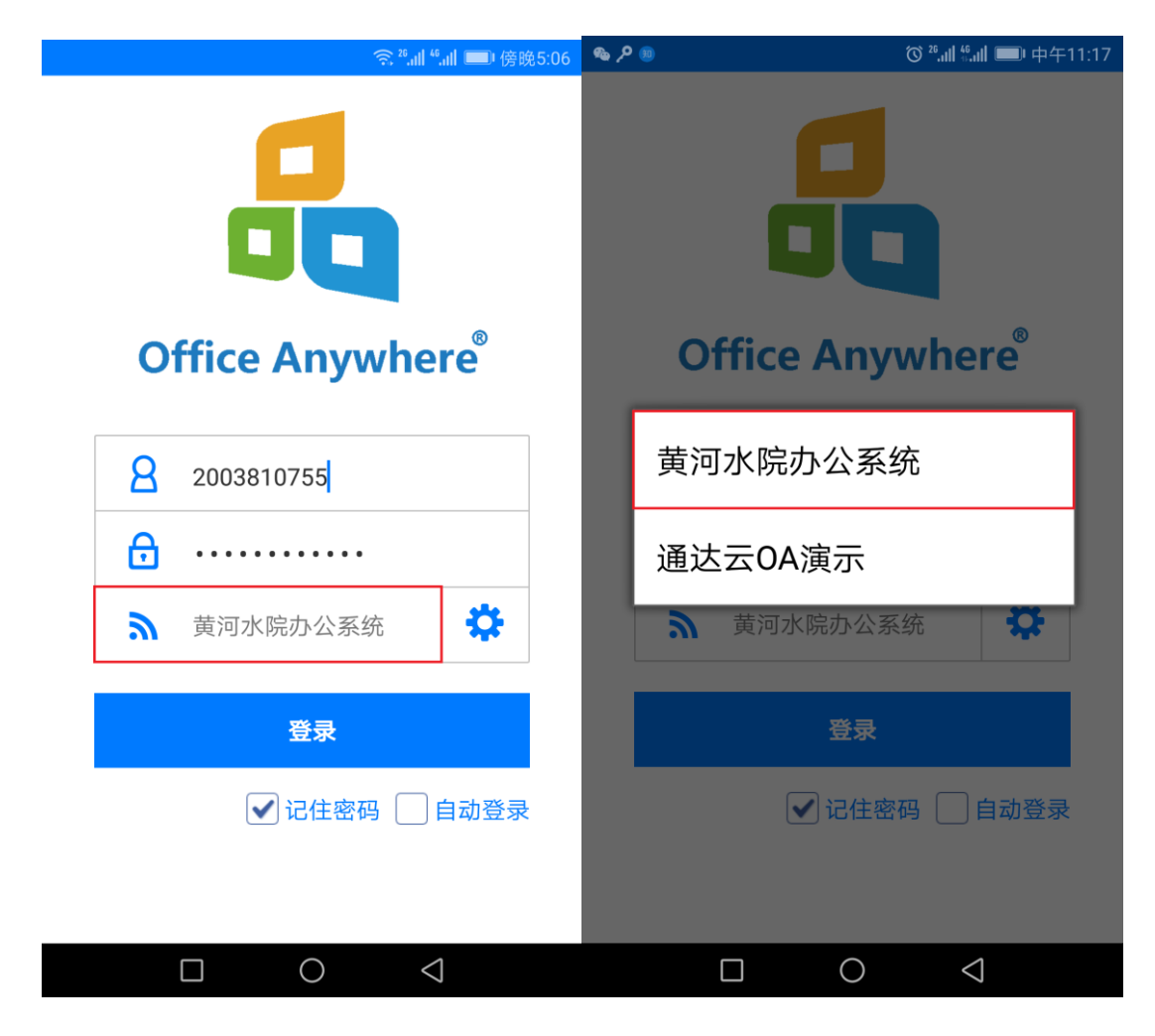

4、正确输入用户名和密码后点击"登录"按钮,进入到下 图所示的界面, OA 精灵即完成配置。

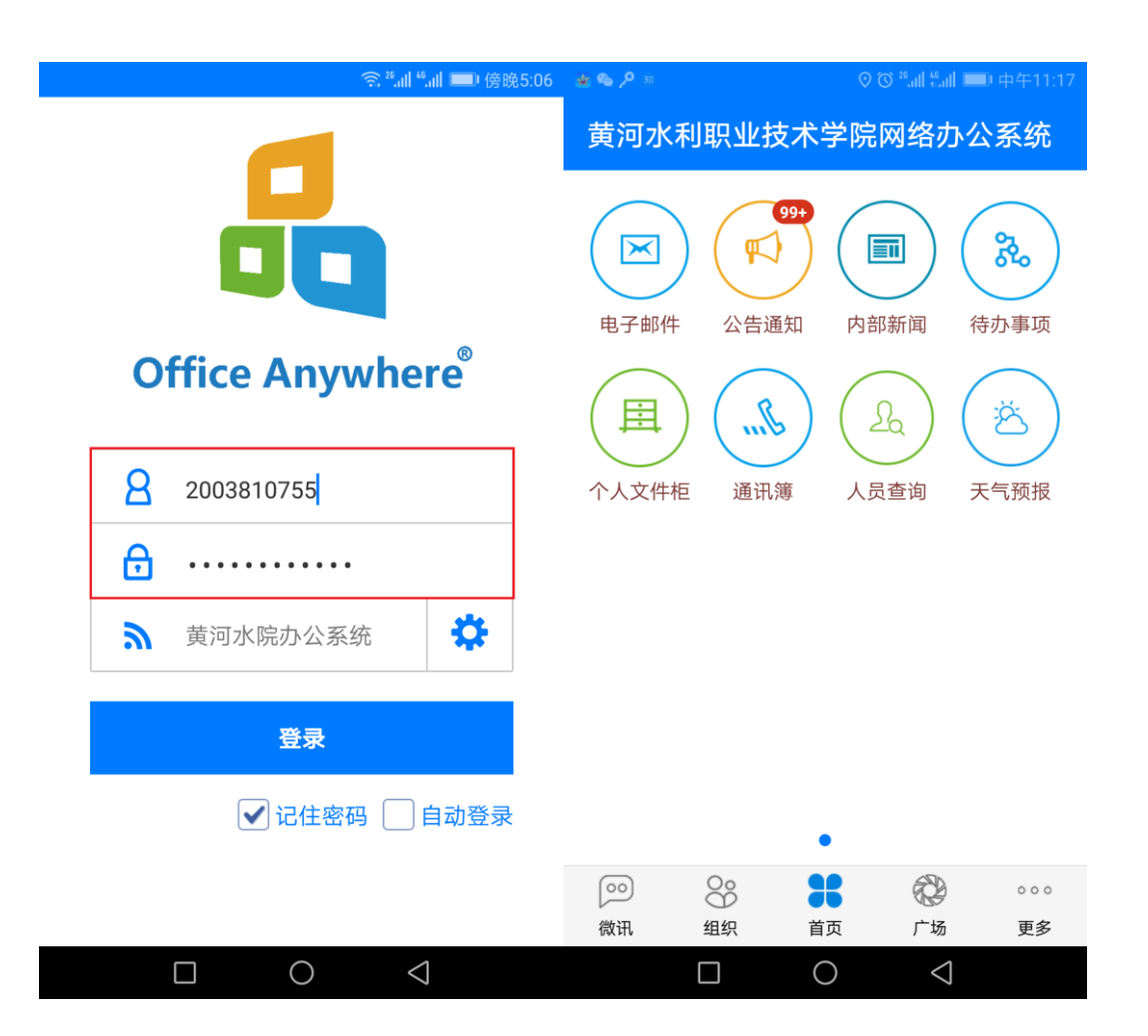